# Affiliate Portal Add/Drop <u>Existing</u> Accounts Tab

Below follows a description of each of the functions of the Add/Drop Existing Accounts tab as well as step-by-step instructions on searching for, adding membership to, and removing membership from, existing accounts. For questions or additional help with anything covered in this guide please contact Olivia Foroughi at <u>oforoughi@naahq.org.</u>

## **Functions**

## **FUNCTION: Viewing, Adding and Removing Membership**

- The Add/Drop Existing Accounts tab on the Affiliate Portal allows you to easily search for, and view, all <u>existing members and nonmembers</u> in your association's territory.
- Additionally, you can quickly add membership to, or remove membership from, any existing account using the + and x functions.
- See below for step-by-step instructions on viewing, adding and removing membership.

| Logout<br>NAME AND AND AND AND AND AND AND AND AND AND |                                                                                                    |              |         |                                          |                                              |               |                    |              |                     |                       |               |  |  |
|--------------------------------------------------------|----------------------------------------------------------------------------------------------------|--------------|---------|------------------------------------------|----------------------------------------------|---------------|--------------------|--------------|---------------------|-----------------------|---------------|--|--|
| ,                                                      | Add/Drop Existing Accounts                                                                                                    |              |         |                                          |                                              |               |                    |              |                     |                       |               |  |  |
|                                                        | For information and instructions on using the Add/Drop Existing Accounts tab in the Affiliate Portal, please visit the ADX Affiliate Portal page. Select Affiliation: All Please STAY on this page until the download is regenetic The test provide instructions of the select affiliate of the select affiliate of the select |              |         |                                          |                                              |               |                    |              |                     |                       |               |  |  |
|                                                        | Membership In                                                                                                    | formation    |         |                                          |                                              | Lease P       | rogram             |              |                     |                       |               |  |  |
|                                                        | Add/Remove<br>Membership                                                                                                    | Member       | NAA ID  | Company                                  | Management Company                           | City/State    | Member Type        | Lease Status | BlueMoon Account No | Last Lease Order Date | Lease Balance |  |  |
|                                                        | •                                                                                                    | $\checkmark$ | 1066347 | 10 Cooper St LP dba Bel Lindo Apartments |                                              | Brooklyn,NY   | Owner              | Ineligible   |                     |                       | 0             |  |  |
|                                                        | 8                                                                                                    | <b>V</b>     | 1235301 | 10 Hanover Square                        | UDR, Inc.                                    | New York, NY  | Property           | Active       | NY11071550          | 2020-07-01            | 0             |  |  |
|                                                        | 8                                                                                                    | <b>V</b>     | 2387427 | 10 West                                  | Inland Residential Real Estate Services, LLC | Long Beach,NY | Property           | Pending      | NY20083101          | 2020-08-31            | 0             |  |  |
|                                                        | 0                                                                                                    |              | 2341094 | 101 Macdougal Street                     | Westminster Pillar Management LLC            | New York, NY  | Property           | Deactivated  | NY20010202          | 2020-01-02            | 0             |  |  |
|                                                        | 8                                                                                                    | ~            | 2341152 | 104 East 7th Street                      | Westminster Pillar Management LLC            | New York, NY  | Property           | Deactivated  | NY20010700          | 2020-01-01            | 0             |  |  |
|                                                        | •                                                                                                    |              | 2144195 | 107-145 West 135th Street                | Winn Residential                             | New York,NY   | Property           | Eligible     |                     |                       | 0             |  |  |
|                                                        | •                                                                                                    |              | 2144196 | 1085 Washington Avenue Apartments        | Winn Residential                             | Bronx,NJ      | Property           | Eligible     |                     |                       | 0             |  |  |
|                                                        | •                                                                                                    |              | 951482  | 114 East 122nd Street Apartments, LLC    |                                              | New York,NY   | Management Company | Ineligible   |                     |                       | 0             |  |  |
|                                                        | •                                                                                                    |              | 2174094 | 114 East 40th Street                     |                                              | New York,NY   | Property           | Eligible     |                     |                       | 0             |  |  |

# Instructions: Viewing, Adding and Removing Membership

### **Viewing Members and Nonmembers**

You can easily search for existing member and nonmember accounts in your territory on the Add/Drop Existing Accounts tab. To do this:

#### 1. Membership Updates

Make sure you have selected the Add/Drop Existing Accounts tab at the top of the page within the Affiliate Portal.

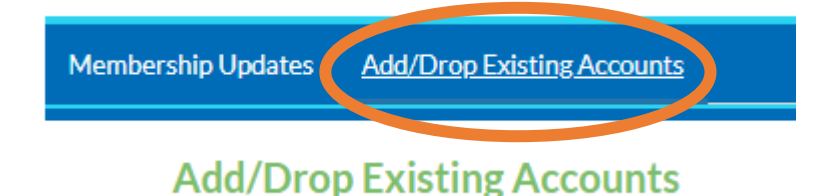

#### 2. Select Affiliation

Once on the Add/Drop Existing Accounts page, affiliate staff should select the association for which they wish to view all members and nonmembers. Once selected, all information will display.

| Select Affiliation : |    |
|----------------------|----|
| All                  | \$ |

#### 3. Sort Data

All information can be sorted by column. To sort the data by a particular column, click on the column heading (within the orange box below).

| Logout                                                  |                                                   |               |                |                                                                                                    |                                                                                                 |               |             |              |                     |                       |               |
|---------------------------------------------------------|---------------------------------------------------|---------------|----------------|----------------------------------------------------------------------------------------------------|-------------------------------------------------------------------------------------------------|---------------|-------------|--------------|---------------------|-----------------------|---------------|
| KATIONAL APARIMENT ASSOCIATION<br>No. Loste new my rema |                                                   |               |                |                                                                                                    |                                                                                                 |               |             |              |                     |                       |               |
| Memberst                                                | hin Undates Ar                                    | dd/Dron Evi   | sting Accourt  | tc                                                                                                    | AFFILIATE PORTAL                                                                                |               |             |              | ? Help & Su         | pport                 |               |
| F<br>S                                                  | -or information an<br>Select Affiliation :<br>All | nd instructio | ins on using 1 | the Add/Drop Existing Accounts tab in the Af<br>DOWNLOAD<br>Please STAY on this<br>complete. Thanks fo | hiate Portal, please visit the AEX Afhiliate Po<br>page until the download is<br>your patience. | rtal page.    |             |              |                     |                       | Search        |
|                                                         | Add/Remove<br>Membership                          | Member        | NAA ID         | Company                                                                                                | Management Company                                                                              | City/State    | Member Type | Lease Status | BlueMoon Account No | Last Lease Order Date | Lease Balance |
|                                                         | •                                                 | ~             | 1066347        | 10 Cooper St LP dba Bel Lindo Apartments                                                               |                                                                                                 | Brooklyn,NY   | Owner       | Ineligible   |                     |                       | 0             |
|                                                         | 8                                                 | <b>v</b>      | 1235301        | 10 Hanover Square                                                                                      | UDR, Inc.                                                                                       | New York,NY   | Property    | Active       | NY11071550          | 2020-07-01            | 0             |
|                                                         | 8                                                 | *             | 2387427        | 10 West                                                                                                | Inland Residential Real Estate Services, LLC                                                    | Long Beach,NY | Property    | Pending      | NY20083101          | 2020-08-31            | 0             |
|                                                         | •                                                 |               | 2341094        | 101 Macdougal Street                                                                                   | Westminster Pillar Management LLC                                                               | New York,NY   | Property    | Deactivated  | NY20010202          | 2020-01-02            | 0             |

### 4. Search

You can search for a particular member or nonmember account using the search bar in the upper right-hand corner of the page. After you type in their NAA ID, click on the blue search button (pressing enter on your keyboard will not trigger the search).

| Search |  |
|--------|--|
|        |  |

## Adding Membership

You can easily add membership to existing accounts in the Affiliate Portal.

#### 1. First, follow steps 1 and 2 under Viewing Members and Nonmembers above.

### 2. Add Membership

Find the account that you would like to add membership to. Then, click the  $\bigcirc$  in the far left-hand column titled Add/Remove Membership.

| Logout  |                          |               |              |                                             |                                                    |               |              |                   |                     |                       |               |  |  |  |
|---------|--------------------------|---------------|--------------|---------------------------------------------|----------------------------------------------------|---------------|--------------|-------------------|---------------------|-----------------------|---------------|--|--|--|
|         |                          |               |              |                                             |                                                    | •             | 833-86-MYNAA | Support<br>Search |                     |                       |               |  |  |  |
|         |                          |               |              |                                             | AFFILIATE PORTAL                                   |               |              |                   |                     |                       |               |  |  |  |
| Members | ship Updates <u>A</u>    | dd/Drop Exi   | sting Accour | <u>nts</u>                                  |                                                    |               |              |                   | ? Help & Su         | pport                 |               |  |  |  |
|         | Add/Drop E               | xisting       | Account      | ts                                          |                                                    |               |              |                   |                     |                       |               |  |  |  |
|         | For information ar       | nd instructio | ons on using | the Add/Drop Existing Accounts tab in the A | ffiliate Portal, please visit the AEX Affiliate Po | rtal page.    |              |                   |                     |                       |               |  |  |  |
|         | Select Affiliation :     |               |              |                                             |                                                    |               |              |                   |                     |                       |               |  |  |  |
|         | All                      |               |              | DOWNLOAD                                    | and we will the should be do                       |               |              |                   |                     |                       | Search        |  |  |  |
|         |                          |               |              | complete. Thanks for                        | r your patience.                                   |               |              |                   |                     |                       |               |  |  |  |
|         | Membership Ir            | nformation    |              |                                             |                                                    | Lease P       | rogram       |                   |                     |                       |               |  |  |  |
|         | Add/Remove<br>Membership | Member        | NAA ID       | Company                                     | Management Company                                 | City/State    | Member Type  | Lease Status      | BlueMoon Account No | Last Lease Order Date | Lease Balance |  |  |  |
|         | 0                        | ~             | 1066347      | 10 Cooper St LP dba Bel Lindo Apartments    |                                                    | Brooklyn,NY   | Owner        | Ineligible        |                     |                       | 0             |  |  |  |
|         | 8                        | ~             | 1235301      | 10 Hanover Square                           | UDR, Inc.                                          | New York,NY   | Property     | Active            | NY11071550          | 2020-07-01            | 0             |  |  |  |
|         | $\otimes$                | *             | 2387427      | 10 West                                     | Inland Residential Real Estate Services, LLC       | Long Beach,NY | Property     | Pending           | NY20083101          | 2020-08-31            | 0             |  |  |  |
|         | 0                        |               | 2341094      | 101 Macdougal Street                        | Westminster Pillar Management LLC                  | New York,NY   | Property     | Deactivated       | NY20010202          | 2020-01-02            | 0             |  |  |  |

\*If you need assistance regarding adding membership, please contact NAA's Client Solutions Center at 833-86-MYNAA, and one of our specialists will be happy to help.

## **Removing Membership**

You can easily remove membership from existing accounts in the Affiliate Portal.

#### 1. First, follow steps 1 and 2 under Viewing Members and Nonmembers above.

#### 2. Remove Membership

Find the account that you would like to remove membership from. Then, click the in the far left-hand column titled Add/Remove Membership.

| Logout  |                                                                                                    |             |              |                                          |                                              |               |             |              |                                                                                                    |                       |               |  |  |  |  |  |
|---------|----------------------------------------------------------------------------------------------------|-------------|--------------|------------------------------------------|----------------------------------------------|---------------|-------------|--------------|----------------------------------------------------------------------------------------------------|-----------------------|---------------|--|--|--|--|--|
|         |                                                                                                    |             |              |                                          |                                              |               |             | •            | 833-86-MYNAA         Image: Constraint of the state of the stateo |                       |               |  |  |  |  |  |
|         |                                                                                                    |             |              |                                          | AFFILIATE PORTAL                             |               |             |              |                                                                                                    |                       |               |  |  |  |  |  |
| Members | hip Updates <u>Ac</u>                                                                                                    | dd/Drop Exi | sting Accour | <u>nts</u>                               |                                              |               |             |              | ? Help & Su                                                                                                    | pport                 |               |  |  |  |  |  |
|         | Add/Drop Existing Accounts For information and instructions on using the Add/Drop Existing Accounts tab in the Affiliate Portal, please visit the AEX Affiliate Portal page. Select Affiliation: All Please STAY on this page until the download is complete. Thanks for your patience. Membership Information Lease Program |             |              |                                          |                                              |               |             |              |                                                                                                    |                       | Search        |  |  |  |  |  |
|         | Add/Remove<br>Membership                                                                                                    | Member      | NAA ID       | Company                                  | Management Company                           | City/State    | Member Type | Lease Status | BlueMoon Account No                                                                                                    | Last Lease Order Date | Lease Balance |  |  |  |  |  |
|         | •                                                                                                    | ~           | 1066347      | 10 Cooper St LP dba Bel Lindo Apartments |                                              | Brooklyn,NY   | Owner       | Ineligible   |                                                                                                    |                       | 0             |  |  |  |  |  |
|         | 8                                                                                                    | ~           | 1235301      | 10 Hanover Square                        | UDR, Inc.                                    | New York,NY   | Property    | Active       | NY11071550                                                                                                    | 2020-07-01            | 0             |  |  |  |  |  |
|         | 8                                                                                                    | <b>v</b>    | 2387427      | 10 West                                  | Inland Residential Real Estate Services, LLC | Long Beach,NY | Property    | Pending      | NY20083101                                                                                                    | 2020-08-31            | 0             |  |  |  |  |  |
|         | •                                                                                                    |             | 2341094      | 101 Macdougal Street                     | Westminster Pillar Management LLC            | New York,NY   | Property    | Deactivated  | NY20010202                                                                                                    | 2020-01-02            | 0             |  |  |  |  |  |

\*If you need assistance regarding removing membership, please contact NAA's Client Solutions Center at 833-86-MYNAA, and one of our specialists will be happy to help.